## 微信小程序二次验证

## 1、微信小程序二次验证绑定流程

(1)选择微信小程序二次验证 "绑定",如图"图 2-6-1"

| <b>利用"账号安全二次验证"保护您的帐号</b><br>每次登录邮箱时,需要通过"帐号密码验证"和"安全验证"两步才能登录邮箱<br>•请选择验证方式进行绑定<br>•绑定后,登录时会进行安全验证<br>•如有疑问请前往帮助中心查看操作指引或联系管理员 |    |
|----------------------------------------------------------------------------------------------------|----|
| Coremail 论客 App                                                                                                    | 绑定 |
| 第三方 OTP                                                                                                    | 绑定 |
| ▶ 备用邮箱                                                                                                    | 绑定 |
| でで微信                                                                                                    | 绑定 |
|                                                                                                    |    |
| <b>温馨提示</b> : <ul> <li> • 若已绑定二次验证, 第三方客户端必须使用 [专用密码] 登录  </li> </ul>                                                           |    |

图 2-6-1

(2) 打开微信"扫一扫",进行二次验证绑定,如图"图 2-6-2""图 2-6-3"

#### 请打开【微信】扫码绑定

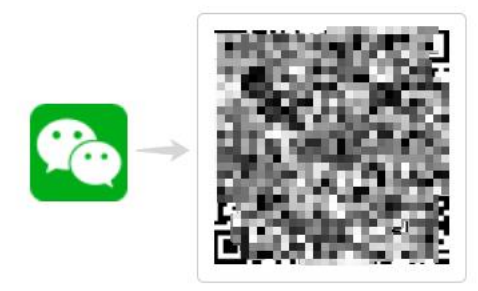

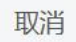

图 2-6-2

|          | ◎ #10148% () 11:20 | "                                 |                                |
|----------|--------------------|-----------------------------------|--------------------------------|
|          | <del>Q→</del> ⊕    | 邮箱安全助手                            |                                |
| 🚱 朋友圈    | ● 发起群聯             |                                   | ÷                              |
| 🗙 視频号    | <b>⊥+</b> 添加朋友     |                                   |                                |
| 直播       | <b>P</b> ⊒ 13—13   | procession of                     |                                |
| 扫一扫      | ☑ 收付款              | 349013                            | 2                              |
| 摇一摇      | >                  | gradent en 18.                    |                                |
| 看一看      | >                  | 355861                            |                                |
| 搜一搜      | >                  |                                   |                                |
| 附近       | >                  | 六江增祉纳是新用的登录管证?<br>原因收不到身份验证推送时, = | 5法,当设备无法联网或者)<br>]输入六位验证码登录验证。 |
| 购物       | >                  |                                   |                                |
| 游戏       | >                  |                                   |                                |
| 小程序      | >                  |                                   |                                |
| <b>.</b> | L= 🖉 L             |                                   |                                |

图 2-6-3

(3) web 页面绑定成功,如图 "图 2-6-4"

| 清选择验证方式进行绑定<br>绑定后,登录时会进行安全验证<br>如有疑问请前往帮助中心查看接 | #HI型WE 和 安王型WE My少ろ能豆氷町相<br>軟作指引或联系管理员 |    |    |
|-------------------------------------------------|----------------------------------------|----|----|
| 😑 Coremail 论客 App                               | ALL VILLE MARKED                       | 修改 | 解绑 |
| 💷 第三方 OTP                                       |                                        | 修改 | 解绑 |
| 🗹 备用邮箱                                          | <b>第</b> 定成功                           | 修改 | 解绑 |
| ご 微信                                            |                                        | 修改 | 解绑 |
| シュー                                             |                                        |    |    |

图 2-6-4

## 2、微信小程序二次验证登录流程

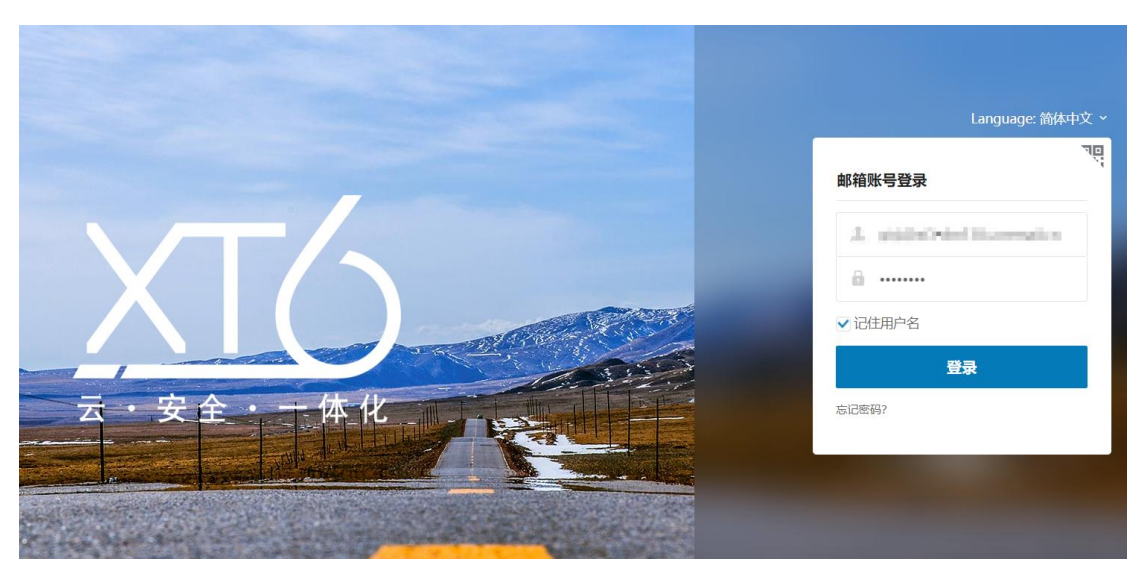

(1) 输入"账号密码",如图:"图 2-7-1"

图 2-7-1

(2) 选择验证方式

验证方式可选择"扫码授权"和"验证码",如"图 2-7-2"

图 2-7-2

(3) 微信扫码授权

①打开微信"扫一扫",针对"图 2-7-2 (左)"的二维码进行扫码

②微信小程序,进行授权选择,可选"确认授权并信任此设备"&"临时登录",如图 "图 2-7-3"

- "确认授权并信任此设备":后续再通过相同设备登录时将不再需要进行二次
   验证
- ◆ "临时登录":后续再通过相同设备登录时仍需进行二次验证,且会有相同提示

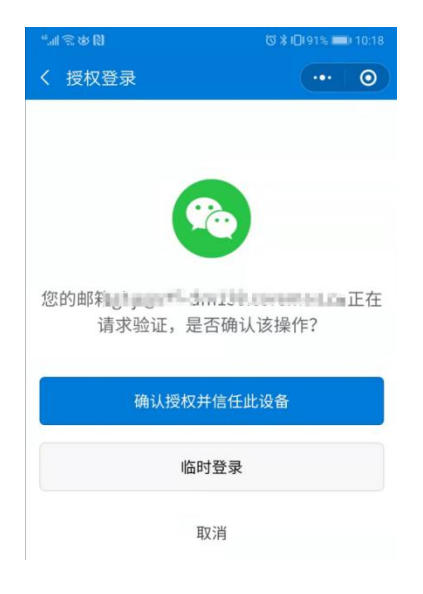

图 2-7-3

(4) 小程序验证码

①打开微信"搜索",查找"邮箱安全助手"(认准"广东盈世计算机科技有限公司"), 如图"图 2-7-4(左)"

②查找对应邮箱验证码,如图"图 2-7-4(右)"

③验证码填入"图 2-7-5",完成二次验证

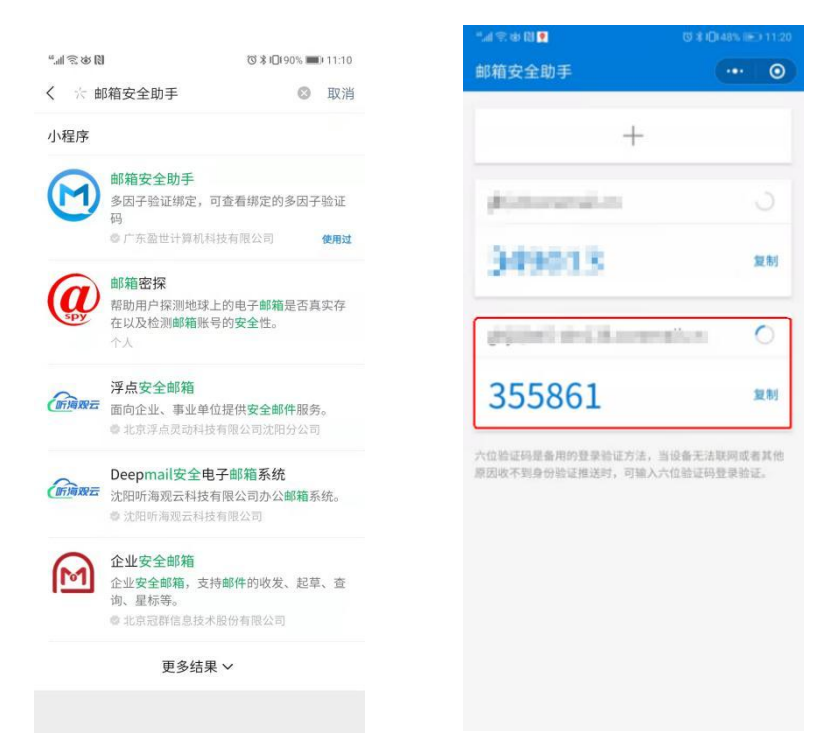

图 2-7-4

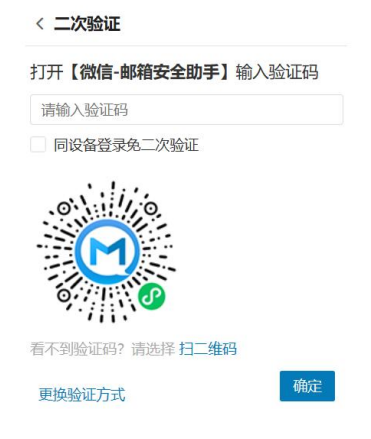

图 2-7-5

## 微信小程序解绑&换绑流程

## 1、微信小程序二次验证解绑流程

(1) 二次验证选择"微信小程序解绑",如"图 3-5-1"

| · 调选洋拉址<br>· 绑定后,登<br>· 如有疑问请 | 历15世行钟定<br>录时会进行安全验证<br>前往帮助中心查看操作 | 指引或联系管理员             |    |    |
|-------------------------------|------------------------------------|----------------------|----|----|
| Cor                           | email 论客 App                       | 223 VILLE plantation | 修改 | 解绑 |
| 第三                            | 方 OTP                              |                      | 修改 | 解绑 |
|                               | 邮箱                                 | jige*****##140.com   | 修改 | 解绑 |
| プ 微信                          | ſ                                  |                      | 修改 | 解绑 |

图 3-5-1

(2) 选择验证方式

解绑方式可选择"扫码授权"和"验证码",如"图 3-5-2"

| 微信验证                                             | 微信验证                                                                                                    |
|--------------------------------------------------|----------------------------------------------------------------------------------------------------|
| 解绑险证方式前,<br>打开 <b>【微信】</b> 扫码确认授权                | 解绑验证方式前,<br>打开 <b>【微信-邮箱安全助手】</b> 输入验证码                                                                                                 |
|                                                  | 清輸入验证码                                                                                                    |
| 日益 <b>公務会会第</b><br>扫描二维码失效? 请选择 验证码<br>更换验证方式 取消 | <ul> <li> <b>6</b> (新聞)      </li> <li> <b>百</b> 不到脸证码? 请选择 扫二维码      </li> <li> <b>更换验证方式</b> </li> <li> <b>取</b>消         </li> </ul> |

(3) 微信扫码授权

①打开微信"扫一扫",针对"图 3-5-2 (左)"的二维码进行扫码

②微信小程序,进行授权"确认",如图"图 3-5-3"

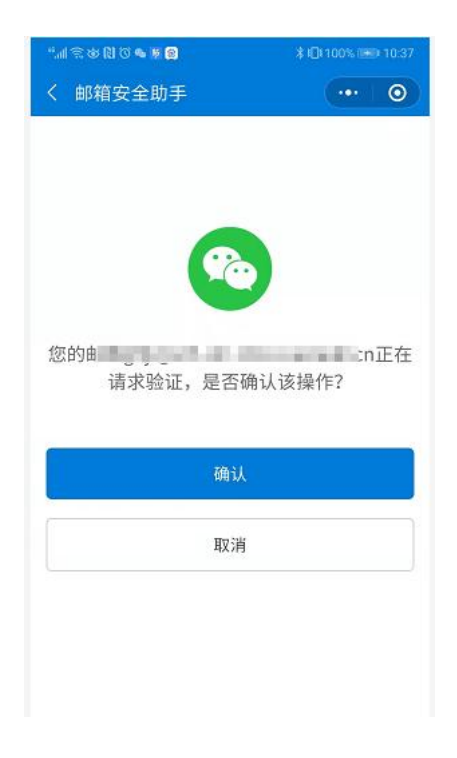

图 3-5-3

(4) 小程序验证码

①打开微信"搜索",查找"邮箱安全助手"(认准"广东盈世计算机科技有限公司"),

如图"图 3-5-4 (左)"

②查找对应邮箱验证码,如图"图 3-5-4 (右)"

③验证码填入"图 3-5-5",完成二次验证

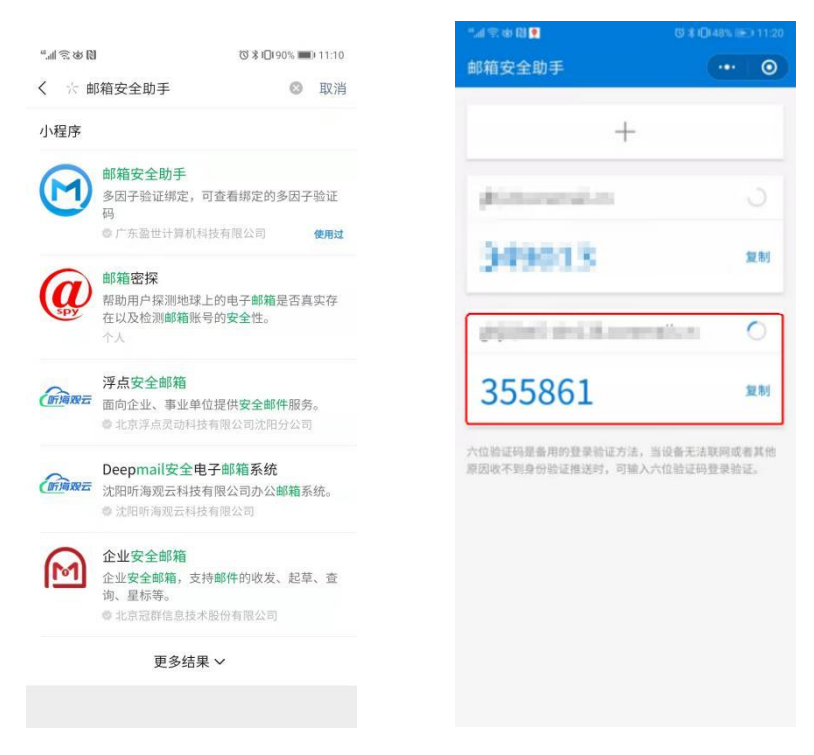

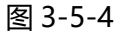

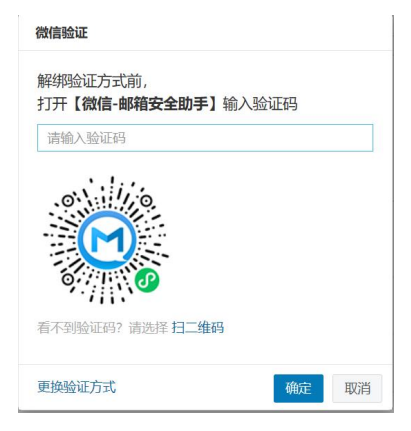

图 3-4-5

## 2、微信小程序二次验证换绑流程

(1) 二次验证选择"微信小程序修改",如"图 3-6-1"

| 绑定后<br>如有疑 | 增业方式进行绑定<br>5、登录时会进行安全验证<br>距请前往帮助中心查看操作 | 指引或联系管理员           |    |    |
|------------|------------------------------------------|--------------------|----|----|
| B          | Coremail 论客 App                          | ALL VILLE products | 修改 | 解绑 |
| **1        | 第三方 OTP                                  |                    | 修改 | 解绑 |
|            | 备用邮箱                                     | jgs.****#140.com   | 修改 | 解绑 |
| S          | 微信                                       |                    | 修改 | 解绑 |

图 3-6-1

(2) 选择验证方式

换绑方式可选择"扫码授权"和"验证码",如"图 3-6-2"

| 微信小程序验证 |    | 微信小程序验证 |                                                       |    |    |
|---------|----|---------|-------------------------------------------------------|----|----|
|         |    |         | <b>打开微信小程序,输入二次验证码</b><br>看不到验证码? 请选择 扫描二维码<br>请输入验证码 |    |    |
| 更换验证方式  | 取消 | 更换验证方式  |                                                       | 确定 | 取消 |

图 3-6-2

(3) 微信扫码授权

①打开微信"扫一扫",针对"图 3-6-2 (左)"的二维码进行扫码

②微信小程序,进行授权"确认",如图"图 3-6-3"

| "I © & N © <b>&amp; ⊭ ©</b> | \$ <b>I</b> Q1100% <b>I⊞D</b> 10:37 |
|-----------------------------|-------------------------------------|
| く 邮箱安全助手                    | ·•• 0                               |
| 您的曲<br>请求验证,是否研             | :n正在<br>角认该操作?                      |
| 确认                          |                                     |
| 取消                          |                                     |
|                             |                                     |

图 3-6-3

(4) 小程序验证码

①打开微信"搜索",查找"邮箱安全助手"(认准"广东盈世计算机科技有限公司"),

如图"图 3-6-4 (左)"

②查找对应邮箱验证码,如图"图 3-6-4 (右)"

③验证码填入"图 3-6-5",完成二次验证

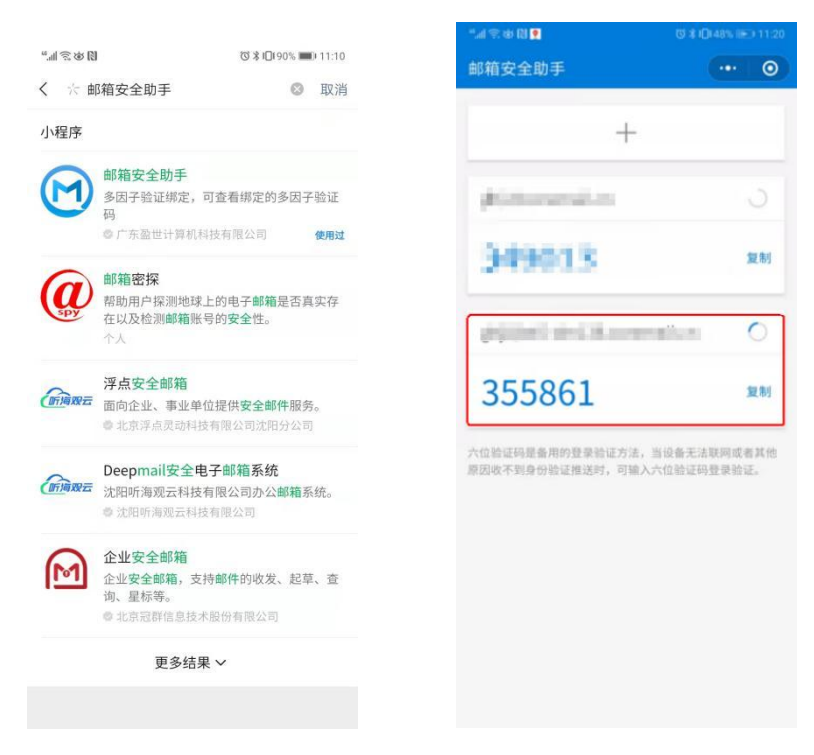

图 3-6-4

| •••• | 打开(就后小程序,制入二次短证的  |  |
|------|-------------------|--|
|      | 看不到验证码? 请选择 扫描二维码 |  |
|      | 请输入验证码            |  |
|      |                   |  |

图 3-6-5

(5) 进入绑定流程

①打开微信"扫一扫",进行二次验证绑定,如图"图 3-6-6""图 3-6-7"

#### 请打开【微信】扫码绑定

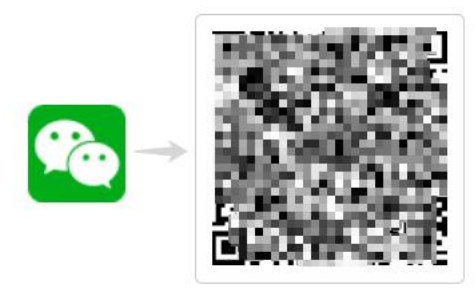

取消

图 3-6-6

| "#  £ \$\$ [1] • |     | 101本101       | 48% () 11:20 |
|------------------|-----|---------------|--------------|
| 🛞 朋友圈            | - R | 00<br>● 发起    |              |
| 💟 视频号            |     | <b>上</b> + 添加 | 0朋友          |
| ◎ 直播             |     | <b>~</b> ±-   |              |
| 🗟 я—я            |     | 5-3 收付        | ታ款           |
| 🙆 摇一摇            |     |               | >            |
| ◎ 看一看            |     |               | >            |
| 六 搜一搜            |     |               | >            |
| (8) 附近           |     |               | >            |
| 🖰 购物             |     |               | >            |
| ◇ 游戏             |     |               | >            |
| ② 小程序            |     |               | >            |
| 0                | 27  | 0             | L            |

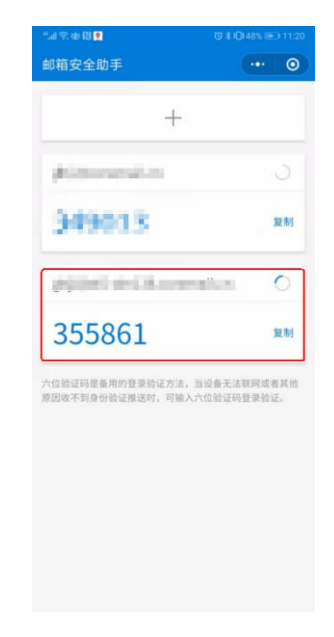

图 3-6-7

②完成换绑

# 设置客户端专用密码

## (一) 设置客户端专用密码

## 1、方案一:

(1) 设置路径:二次验证设置➡设置客户端专用密码,如, "图 4-1-1"

设置客户端专用密码,

(不设置客户端专用密码,将会影响客户端的正常使用)

| <b>利用"账号安全二次验证"保护您的帐号</b><br>每次登录邮箱时,需要通过"帐号密码验证"和"安全验证"两步才能登录邮箱<br>• 请选择验证方式进行绑定 |                                         |       |  |  |  |
|-----------------------------------------------------------------------------------|-----------------------------------------|-------|--|--|--|
| <ul> <li>如有疑问请前往帮助中心查看操作</li> </ul>                                               | 指引或联系管理员                                |       |  |  |  |
| Coremail 论客 App                                                                   | ANT MALES (desired)                     | 修改解绑  |  |  |  |
| 第三方 OTP                                                                           |                                         | 修改 解绑 |  |  |  |
| 图 备用邮箱                                                                            | 794************************************ | 修改 解绑 |  |  |  |
| の微信                                                                               |                                         | 修改 解绑 |  |  |  |
|                                                                                   |                                         |       |  |  |  |
| <ul><li>温馨提示:</li><li>● 若已绑定二次验证,第三方客户端必</li></ul>                                | 须使用 [专用密码] 登录                           |       |  |  |  |

图 4-1-1

(2)选择"生成专用密码",设置密码名称,选择生成,如,"图 4-1-2"

| 生成专用密码<br>金船清除                                                                                                    | 硬用时间                                               | 的非要形动间 | 攝作 |
|----------------------------------------------------------------------------------------------------|----------------------------------------------------|--------|----|
|                                                                                                    | 专用密码生成                                             | (誓无)   |    |
| <ul> <li>客户識等用密码是用于登录第三方邮</li> <li>请在客户端原密码框中输入专用密码</li> <li>适合客户端通过以下防议使用: POP</li> <li>"客户識专用密码"(仅在生成时可见)</li> </ul> | 件多戶圖 <b>密码名称</b> 请输入密码名称<br>进行登录<br>IMAP.<br>,支持设置 | 生成 取消  |    |
|                                                                                                    | _                                                  |        |    |
|                                                                                                    |                                                    |        |    |

图 4-1-2

(3) 设置完成,系统自动一个16位随机字符串的客户端专用密码,如,"图 4-1-3"

①请选择安全的方式保存

②或在需要使用客户端时,临时生成临时使用

| 专用密码生成                |                     |                            |  |  |
|-----------------------|---------------------|----------------------------|--|--|
| ● 专用密码 Foxmail        |                     |                            |  |  |
| GdGn eAF6 iFvU g      | g6rB                | 复制                         |  |  |
| 客户端专用密码仅在生成<br>相关配置参数 | <b>冲可见, 支持设置多个,</b> | 切勿使用其它方式保存,以防泄露            |  |  |
| 邮件地址                  | 11 Contraction      |                            |  |  |
| 收信服务器 (IMAP)          | Responsed on        | SSL 端口: 993, 非 SSL 端口: 143 |  |  |
| 收信服务器 (POP3)          |                     | SSL 端口: 995, 非 SSL 端口: 110 |  |  |
| 发信服务器 (SMTP)          | reposedut           | SSL 端口: 994, 非 SSL 端口: 25  |  |  |
|                       |                     | 完成                         |  |  |

图 4-1-3

## 2、方案二:

(1) 设置路径: 个人设置-安全设置-客户端安全登录, 如, "图 4-2-1"

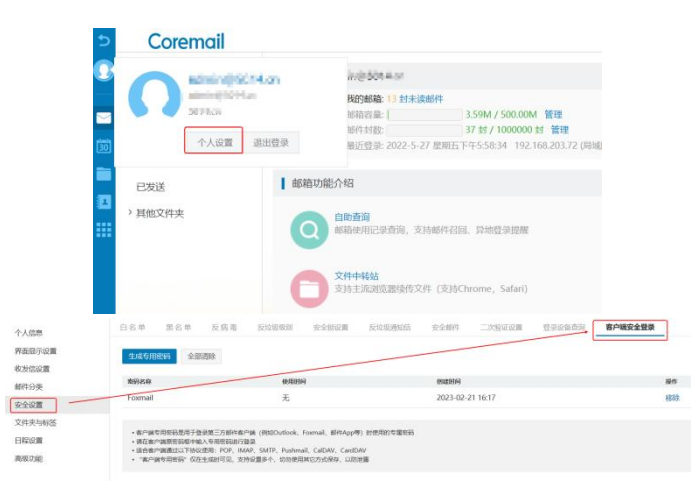

图 4-2-1

(2) 选择"+",设置密码名称,选择生成,如,"图 4-2-2"

| (営充)       ・ 客户論专用密码是用于登录更三方邮件客户描<br>。 時在客户编版思码组牛输入专用码组行登录<br>· 适合客户编版团以下协议使用: POP, IMAP,       ・ 客户論专用密码"仅在生成时可见,支持设置       生成 | 密码名称                                                                                              | 使用时间                      | 创建时间 | 操作 |
|----------------------------------------------------------------------------------------------------|---------------------------------------------------------------------------------------------------|---------------------------|------|----|
| • 客户端专用密码是用于登录展三方部件客户满<br>• 请告条户端圆密码框中输入专用密码进行登录<br>• 适合客户满通过以下协议使用:POP、IMAP、<br>• * 客户读专用怒码* 仅在生成时可见,支持设置                      |                                                                                                   | 专用密码生成                    | (贅无) |    |
| • "客户端专用密码"仅在生成时可见,支持设置 生成 取消                                                                                                   | <ul> <li>客户端专用密码是用于登录第三方邮件者</li> <li>请在客户端原密码框中输入专用密码进行</li> <li>适合客户端通过以下协议便用: POP、II</li> </ul> | 客户端 密码名称 请输入密码名称 了登录 MAP、 |      |    |
|                                                                                                    | • "客户端专用密码"仅在生成时可见,支                                                                              | <b>支持设置</b>               | 生成取消 |    |

图 4-2-2

(3) 设置完成,系统自动一个16位随机字符串的客户端专用密码,如,"图 4-2-3"

#### ①请选择安全的方式保存

②或在需要使用客户端时,临时生成临时使用

| ₹用密码生成                     |              |                            |  |  |
|----------------------------|--------------|----------------------------|--|--|
| 专用密码 Foxmail               |              |                            |  |  |
| GdGn eAF6 iFvU g           | ;6rB         | 复制                         |  |  |
| 沪端专用密码仅在生成<br><b>详配置参数</b> | 湖可见,支持设置多个,  | 切勿使用其它方式保存,以防泄露            |  |  |
| 收信服务器 (IMAP)               | map consider | SSL 端口: 993, 非 SSL 端口: 143 |  |  |
| 收信服务器 (POP3)               | 0.00         | SSL 端口: 995, 非 SSL 端口: 110 |  |  |
| 发信服务器 (SMTP)               | enjoyeed ch  | SSL 端口: 994, 非 SSL 端口: 25  |  |  |
|                            |              | <del>ي</del> و             |  |  |

图 4-2-3